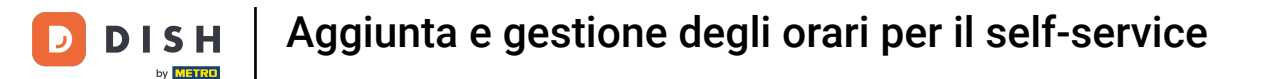

i

Benvenuti nel <mark>DISH POS Dashboard</mark>. In questa esercitazione vi mostriamo come impostare l'orario selfservice. Per prima cosa, fare clic su <mark>Self-service</mark>.

| DISHPOS <sub>V2.89.1</sub> | (V) Demo IT Video 💿                     |             | ଟ                                                     | Tutorial DISH POS                                | dish_it_video@dish.digital ~                     |
|----------------------------|-----------------------------------------|-------------|-------------------------------------------------------|--------------------------------------------------|--------------------------------------------------|
| « Riduci menu    Dashboard | Dashboard                               |             |                                                       |                                                  | Mostra importi IVA inclusa                       |
| 🕎 Articoli 🗸 🗸             |                                         |             |                                                       |                                                  |                                                  |
| √ Finanza ✓                | Eatturato                               | Transazioni | Spesa media                                           |                                                  | Ordini in corso                                  |
| ්රා Generale 🗸 🗸           | € 0.00                                  | 0           | € 0 00                                                | )                                                | € 74 65                                          |
| 📄 Pagamento 🗸 🗸            | 0 0,00                                  | <b>U</b>    | 0 0,00                                                |                                                  | Importo                                          |
| ݤ Self-service ✔           |                                         |             |                                                       |                                                  | 4                                                |
|                            |                                         |             |                                                       |                                                  | Ultimo aggiornamento:<br>Oggi alle 14:00         |
|                            | Dettagli fatturato                      |             |                                                       |                                                  |                                                  |
|                            | Questa settimana — Settimana precedente |             | FATTURATO A OGGI<br>QUESTA SETTIMANA<br><b>€ 0,00</b> | FATTURATO A OGGI<br>ULTIMA SETTIMANA             | totale fatturato<br>ultima settimana<br>€ 105,75 |
|                            | €70                                     |             | SPESA MEDIA A OGGI<br>QUESTA SETTIMANA                | SPESA MEDIA A OGGI<br>ULTIMA SETTIMANA           | SPESA MEDIA<br>ULTIMA SETTIMANA                  |
|                            | €60<br>€50                              |             | € 0,00                                                | € 0,00                                           | € 52,88                                          |
|                            | 640                                     |             | NUMERO DI TRANSAZIONI A OGGI<br>QUESTA SETTIMANA      | NUMERO DI TRANSAZIONI A OGGI<br>ULTIMA SETTIMANA | TOTALE TRANSAZIONI<br>ULTIMA SETTIMANA           |
|                            | e30<br>e20                              |             | 0                                                     | 0                                                | 2                                                |
|                            | €10<br>€0                               |             |                                                       |                                                  |                                                  |

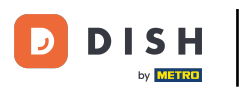

#### Aggiunta e gestione degli orari per il self-service

C

#### Clicca su Orari.

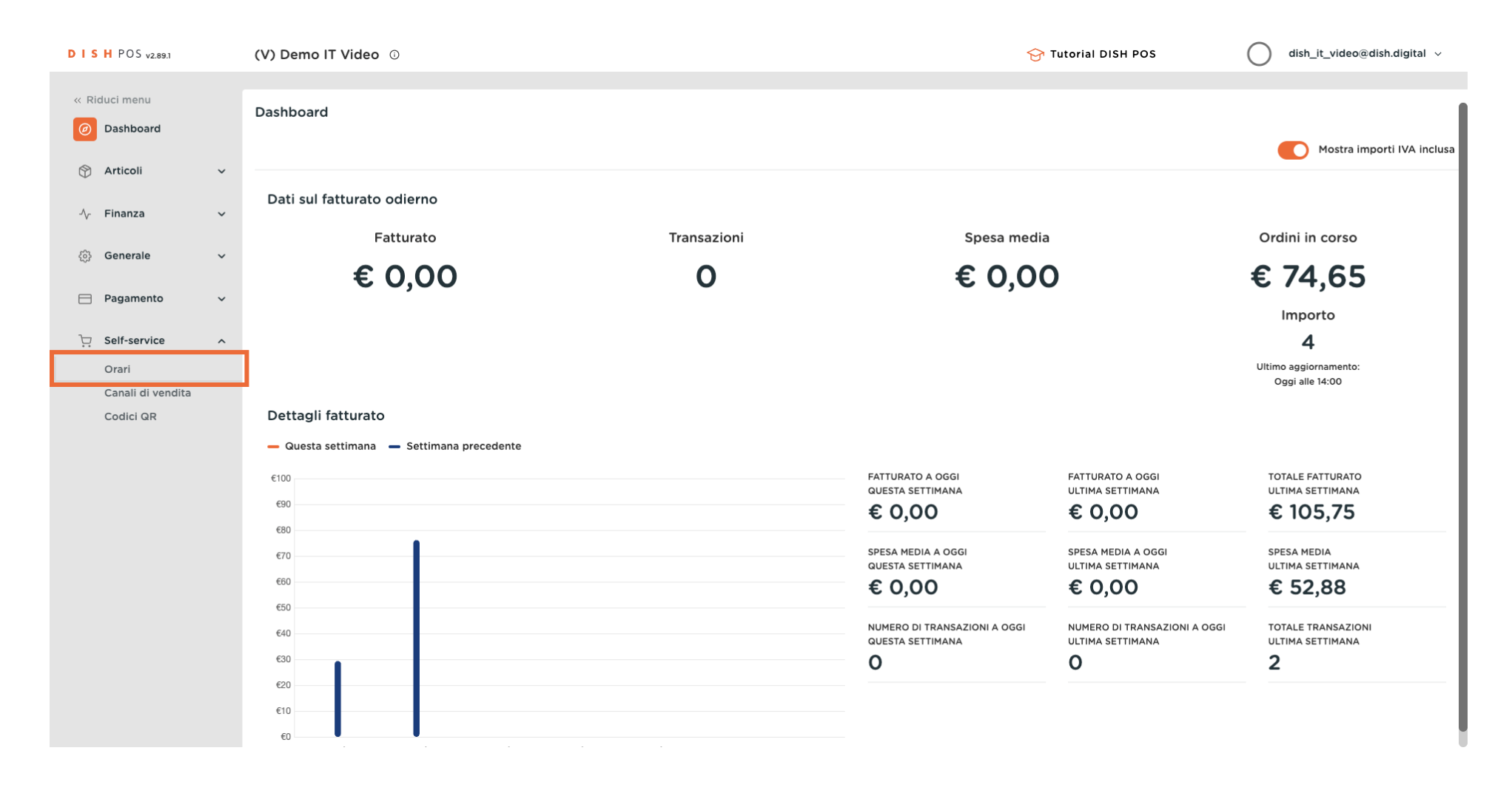

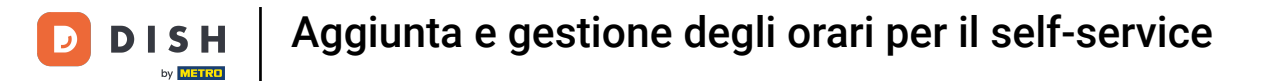

# Per aggiungere un nuovo orario, clicca su + Aggiungi orari.

| DISH POS v2.89.1                                                     | (V) Demo IT Video 0         |                            | 😚 Tutorial DISH POS | dish_it_video@dish.digital v       |
|----------------------------------------------------------------------|-----------------------------|----------------------------|---------------------|------------------------------------|
| <ul> <li>Riduci menu</li> <li>Dashboard</li> <li>Articoli</li> </ul> | Orari (1 orari)<br>Q Cerca  |                            | :=                  | Mostra 50 ~Record + Aggiungi orari |
| √ Finanza                                                            | ID ≎ Nome ≎                 | Utilizzato da              |                     |                                    |
| ද්‍රි Generale                                                       | 🥟 🖻 🗇 #8 Monday till Friday | Ordine QR, Chiosco (Kiosk) |                     |                                    |
| Pagamento                                                            |                             |                            |                     |                                    |
| Self-service                                                         |                             |                            |                     |                                    |
| Orari                                                                |                             |                            |                     |                                    |
| Canali di vendita                                                    |                             |                            |                     |                                    |
| Codici QR                                                            |                             |                            |                     |                                    |
|                                                                      |                             |                            |                     |                                    |
|                                                                      |                             |                            |                     |                                    |
|                                                                      |                             |                            |                     |                                    |
|                                                                      |                             |                            |                     |                                    |
|                                                                      |                             |                            |                     |                                    |
|                                                                      |                             |                            |                     |                                    |
|                                                                      |                             |                            |                     |                                    |
|                                                                      |                             |                            |                     |                                    |
|                                                                      |                             |                            |                     |                                    |
|                                                                      |                             |                            |                     |                                    |
|                                                                      |                             |                            |                     |                                    |
|                                                                      |                             | 1                          |                     |                                    |

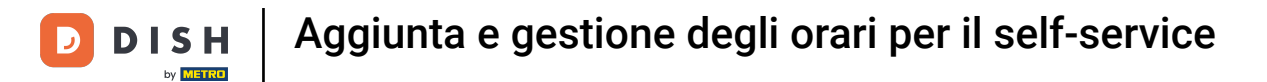

### Per prima cosa, inserisci un nome descrittivo.

| DISH POS v2.89.1               | Aggiungi orari | Generale             |                            |             |            | chiudi 🛞               |
|--------------------------------|----------------|----------------------|----------------------------|-------------|------------|------------------------|
| « Riduci menu                  | Generale       | Nome *               |                            |             |            |                        |
| <ul> <li>Dashboard</li> </ul>  |                |                      |                            |             |            |                        |
| 🛞 Articoli 🗸 🗸                 |                | Orario               | ertura e chiusura di un ca | anale di ve | endita     |                        |
| A. Finanza                     |                |                      | Da                         | A           | n once.    |                        |
| y rinanza -                    |                | 🕑 Lunedì             | 00:00 -                    | 00:00       | +          |                        |
| ණු Generale →                  |                | 🕑 Martedì            | 00:00 -                    | 00:00       | ] 🕀        |                        |
| 🗖 Pagamento 🗸 🗸                |                | 🕑 Mercoledì          | 00:00 -                    | 00:00       |            |                        |
| ∵ Self-service ^               |                | 🕑 Giovedì            | 00:00 -                    | 00:00       | $] \oplus$ |                        |
| Orari                          |                | 🕑 Venerdì            | 00:00 -                    | 00:00       |            |                        |
| Canali di vendita<br>Codici QR |                | 🗹 Sabato             | 00:00 -                    | 00:00       |            |                        |
|                                |                | 🕑 Domenica           | 00:00 -                    | 00:00       |            |                        |
|                                |                | + Aggiungi eccezione |                            |             |            |                        |
|                                |                | Identificazione      |                            |             |            |                        |
|                                |                | ID                   |                            |             |            |                        |
|                                |                |                      |                            |             |            |                        |
|                                |                |                      |                            |             |            |                        |
|                                |                |                      |                            |             |            |                        |
|                                |                |                      |                            |             |            |                        |
|                                |                |                      |                            |             |            |                        |
|                                |                |                      |                            |             |            | Salva e aggiungi nuovo |

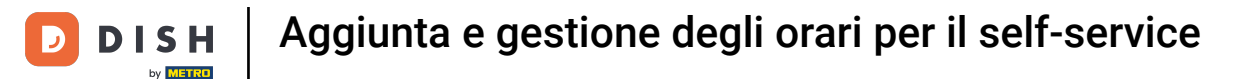

Ð

Deseleziona le caselle di controllo per specificare quali giorni della settimana sono chiusi e seleziona quelli che vuoi che siano aperti.

| DISHPOS <sub>v2.89.1</sub>     | Aggiungi orari | Generale                                                            |                                          | CHIUDI 🛞               |
|--------------------------------|----------------|---------------------------------------------------------------------|------------------------------------------|------------------------|
| « Riduci menu                  | Generale       | Nome * Time schedule                                                |                                          |                        |
| Dashboard                      |                |                                                                     |                                          |                        |
| 😚 Articoli 🗸 🗸                 |                | Orario                                                              |                                          |                        |
| A. Finanza                     |                | Gli orari possono essere (ri)utilizzati come orari di apertura e cl | hiusura di un canale di vendita.<br>Da A |                        |
| v rindinza                     |                | C Luned)                                                            | 00:00 - 00:00 (+)                        |                        |
| ô; Generale 🗸 🗸                |                | 🕑 Martedi                                                           | 00:00 - 00:00 +                          |                        |
| 📄 Pagamento 🗸 🗸                |                | 🕑 Mercoledì                                                         | 00:00 - 00:00 +                          |                        |
| . Self-service ^               |                | 🕑 Giovedì                                                           | 00:00 - 00:00 +                          |                        |
| Orari                          |                | 🕑 Venerdì                                                           | 00:00 - 00:00 (+)                        |                        |
| Canali di vendita<br>Codici QR |                | Sabato                                                              | 00:00 - 00:00 (+)                        |                        |
|                                |                | C Domenica                                                          | 00:00 - 00:00 (+)                        |                        |
|                                |                | + Aggiungi eccezione                                                |                                          |                        |
|                                |                | Identificazione                                                     |                                          |                        |
|                                |                | ID                                                                  |                                          |                        |
|                                |                |                                                                     |                                          |                        |
|                                |                |                                                                     |                                          |                        |
|                                |                |                                                                     |                                          |                        |
|                                |                |                                                                     |                                          |                        |
|                                |                |                                                                     |                                          | Salva e aggiungi nuovo |

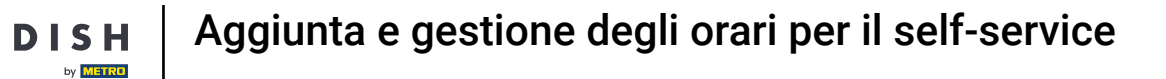

# Specifica gli orari per ogni giorno.

D

| DISH POS v2.89.1               | Aggiungi orari | Generale                     |                                          |                 |              |        | сници 🛞                      |
|--------------------------------|----------------|------------------------------|------------------------------------------|-----------------|--------------|--------|------------------------------|
| « Riduci menu                  | Generale       | Nome * Time schedule         |                                          |                 |              |        |                              |
| Ø Dashboard                    |                |                              |                                          |                 |              |        |                              |
|                                |                | Orario                       |                                          |                 |              |        |                              |
| 🕲 Articoli 🗸 🗸                 |                | Gli orari possono essere (ri | i)utilizzati come orari di apertura e ch | niusura di un c | anale di ver | ndita. |                              |
| √y Finanza 🗸 🗸                 |                | 🕑 Lunedì                     |                                          | Da              | A<br>00:00   | (+)    |                              |
| ୍ଦି} Generale ✓                |                | 🖂 Marted)                    |                                          | 00:00           | 00.00        |        |                              |
|                                |                | V Harteur                    |                                          | 00.00           | 00.00        | (F)    |                              |
| 📄 Pagamento 🛛 🗸                |                | 🗹 Mercoledì                  |                                          | 00:00 -         | 00:00        | (+)    |                              |
| ∵ Self-service ∧               |                | 🕑 Giovedì                    |                                          | 00:00 -         | 00:00        | (+)    |                              |
| Orari                          |                | 🕑 Venerdì                    |                                          | 00:00           | 00:00        | (+)    |                              |
| Canali di vendita<br>Codici QR |                | Sabato                       | CHIUSO                                   | :               | :            |        |                              |
|                                |                | Domenica                     | CHIUSO                                   | :               | :            |        |                              |
|                                |                | + Aggiungi eccezione         |                                          |                 |              |        |                              |
|                                |                | Identificazione              |                                          |                 |              |        |                              |
|                                |                | ID                           |                                          |                 |              |        |                              |
|                                |                |                              |                                          |                 |              |        |                              |
|                                |                |                              |                                          |                 |              |        |                              |
|                                |                |                              |                                          |                 |              |        |                              |
|                                |                |                              |                                          |                 |              |        |                              |
|                                |                |                              |                                          |                 |              |        |                              |
|                                |                |                              |                                          |                 |              |        | Salva e aggiungi nuovo Salva |

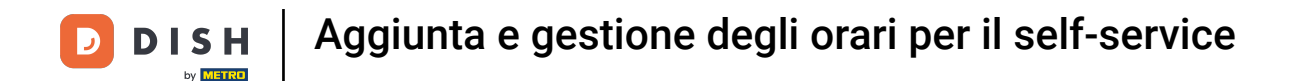

Se vuoi più fasce orarie in un giorno, premi il tasto + per aggiungere altre opzioni. Ad esempio, lunedì dalle 09:00 alle 12:00 e dalle 13:00 alle 17:00.

| D I S H POS v2.89.1 | Aggiungi orari | Generale                      |                                        |               |             |         |   |                        | снійді 🛞 |
|---------------------|----------------|-------------------------------|----------------------------------------|---------------|-------------|---------|---|------------------------|----------|
| « Riduci menu       | (3) Generale   | Nome * Time schedule          |                                        |               |             |         |   |                        |          |
| Ø Dashboard         | _              |                               |                                        |               |             |         |   |                        |          |
| <b>A</b>            |                | Orario                        |                                        |               |             |         |   |                        |          |
| 🕤 Articoli 🗸 🗸      |                | Gli orari possono essere (ri) | utilizzati come orari di apertura e ch | niusura di un | canale di v | endita. |   |                        |          |
| √v Finanza 🗸 🗸      |                |                               |                                        | Da            | A           |         |   |                        |          |
|                     |                | 🗹 Lunedì                      |                                        | 09:00         | - 17:00     | (+)     |   |                        |          |
| र्टुः Generale 🗸 🗸  |                | 🗹 Martedì                     |                                        | 09:00         | - 17:00     | (+)     |   |                        |          |
| 📄 Pagamento 🗸 🗸     |                | 🧭 Mercoledì                   |                                        | 09:00         | - 17:00     | (+)     |   |                        |          |
| □ Self-service ∧    |                | 🕑 Giovedì                     |                                        | 09:00         | - 17:00     | +       |   |                        |          |
| Orari               |                | 🕑 Venerdì                     |                                        | 09:00         | - 17:00     | +       |   |                        |          |
| Canali di vendita   |                | Sabato                        | CHIUSO                                 | !             |             |         |   |                        |          |
| Codici QR           |                |                               |                                        |               |             |         |   |                        |          |
|                     |                | Domenica                      | CHIUSO                                 |               | -           |         |   |                        |          |
|                     |                | + Aggiungi eccezione          |                                        |               |             |         |   |                        |          |
|                     |                | Identificazione               |                                        |               |             |         |   |                        |          |
|                     |                | ID                            |                                        |               |             |         |   |                        |          |
|                     |                |                               |                                        |               |             |         |   |                        |          |
|                     |                |                               |                                        |               |             |         |   |                        |          |
|                     |                |                               |                                        |               |             |         |   |                        |          |
|                     |                |                               |                                        |               |             |         |   |                        |          |
|                     |                |                               |                                        |               |             |         |   |                        |          |
|                     |                |                               |                                        |               |             |         | ( | Salva e aggiungi nuovo | Salva    |

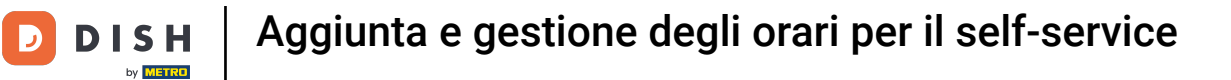

## Premi l'icona del cestino se vuoi eliminare uno slot.

| DISH POS v2.89.1               | Aggiungi orari | Generale                                                            |                                  | CHIUDI 🛞               |
|--------------------------------|----------------|---------------------------------------------------------------------|----------------------------------|------------------------|
| « Riduci menu                  | Generale       | Nome * Time schedule                                                |                                  |                        |
| Ø Dashboard                    |                |                                                                     |                                  |                        |
|                                |                | Orario                                                              |                                  |                        |
|                                |                | Gli orari possono essere (ri)utilizzati come orari di apertura e ch | hiusura di un canale di vendita. |                        |
| √ Finanza 🗸                    |                | C luned)                                                            | Da A                             |                        |
| 🚳 Generale 🗸 🗸                 |                |                                                                     |                                  |                        |
| 10,00                          |                |                                                                     | 13:00 - 17:00                    |                        |
| 📄 Pagamento 🗸 🗸                |                | 🗹 Martedì                                                           | 09:00 - 17:00 (+)                |                        |
| └ִ Self-service ∧              |                | 🕑 Mercoledì                                                         | 09:00 - 17:00 (+)                |                        |
| Orari                          |                | 🕑 Giovedì                                                           | 09:00 - 17:00 (+)                |                        |
| Canali di vendita<br>Codici QR |                | 🕑 Venerdì                                                           | 09:00 - 17:00 (+)                |                        |
|                                |                | Sabato CHIUSO                                                       |                                  |                        |
|                                |                | Domenica CHIUSO                                                     |                                  |                        |
|                                |                | + Aggiungi eccezione                                                |                                  |                        |
|                                |                | Identificazione                                                     |                                  |                        |
|                                |                | ID                                                                  |                                  |                        |
|                                |                |                                                                     |                                  |                        |
|                                |                |                                                                     |                                  |                        |
|                                |                |                                                                     |                                  |                        |
|                                |                |                                                                     |                                  |                        |
|                                |                |                                                                     |                                  | Salva e aggiungi nuovo |

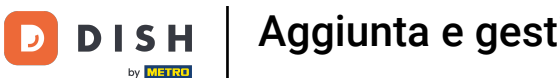

Aggiunta e gestione degli orari per il self-service

Dopo aver inserito gli orari di apertura predefiniti, clicca su + Aggiungi eccezione per impostare le rispettive eccezioni.

| DISH POS v2.89.1              | Aggiungi orari | Generale                     |                                          |                |             |         | снила 🛞                      |
|-------------------------------|----------------|------------------------------|------------------------------------------|----------------|-------------|---------|------------------------------|
| « Riduci menu                 | Generale       | Nome * Time schedule         |                                          |                |             |         |                              |
| <ul> <li>Dashboard</li> </ul> | _              |                              |                                          |                |             |         |                              |
|                               |                | Orario                       |                                          |                |             |         |                              |
| 🕅 Articoli 🗸 🗸                |                | Gli orari possono essere (ri | i)utilizzati come orari di apertura e ch | iusura di un d | anale di ve | endita. |                              |
| -√ Finanza 🗸 🗸                |                |                              |                                          | Da             | Α           |         |                              |
|                               |                | 🗹 Lunedì                     |                                          | 09:00          | 12:00       | $(\pm)$ |                              |
| (한) Generale 🗸 🗸              |                |                              |                                          | 13:00          | 17:00       |         |                              |
| 📄 Pagamento 🗸 🗸               |                | 🕑 Martedì                    |                                          | 09:00          | 17:00       | (+)     |                              |
| 🗔 Self-service 🔨              |                | 🗹 Mercoledì                  |                                          | 09:00          | 17:00       | ÷       |                              |
| Orari                         |                | 🕑 Giovedì                    |                                          | 09:00          | 17:00       | •       |                              |
| Canali di vendita             |                | 🕑 Venerdì                    |                                          | 09:00          | 17:00       | •       |                              |
| Could an                      |                | Sabato                       | CHIUSO                                   | :              | :           |         |                              |
|                               |                | Domenica                     | CHIUSO                                   | :              | :           |         |                              |
|                               |                | + Aggiungi eccezione         |                                          |                |             |         |                              |
|                               |                | Identificazione              |                                          |                |             |         |                              |
|                               |                | ID                           |                                          |                |             |         |                              |
|                               |                |                              |                                          |                |             |         |                              |
|                               |                |                              |                                          |                |             |         |                              |
|                               |                |                              |                                          |                |             |         |                              |
|                               |                |                              |                                          |                |             |         |                              |
|                               |                |                              |                                          |                |             |         | Salva e aggiungi nuovo Salva |

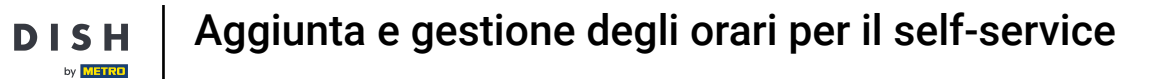

# Seleziona la data di eccezione.

D

| DISH POS v2.89.1                | Aggiungi orari | Generale                                                                      |                                  | CHIUDI 🛞 |
|---------------------------------|----------------|-------------------------------------------------------------------------------|----------------------------------|----------|
| « Riduci menu                   | छि Generale    | Nome * Time schedule                                                          |                                  |          |
| <ul> <li>Ø Dashboard</li> </ul> |                |                                                                               |                                  |          |
| 🛞 Articoli 🗸 🗸                  |                | Orario<br>Gli orari possono essere (ri)utilizzati come orari di apertura e ch | niusura di un canale di vendita. |          |
| √ Finanza 🗸 ✓                   |                | 🕑 Lunedì                                                                      | Da A<br>09:00 - 12:00 (+)        |          |
| (한) Generale 🗸 🗸                |                |                                                                               | 13:00 - 17:00                    |          |
| 🗖 Pagamento 🗸 🗸                 |                | 🕑 Martedì                                                                     | 09:00 - 17:00 (+)                |          |
| े़ Self-service ∽               |                | < DICEMBRE 2023 >                                                             | 09:00 - 17:00 (+)                |          |
| Orari                           |                | Lu Ma Me Gi Ve Sa Do                                                          | 09:00 - 17:00 (+)                |          |
| Canali di vendita<br>Codici QR  |                | 27 28 29 30 <b>1 2 3</b>                                                      | 09:00 - 17:00 (+)                |          |
|                                 |                | 4 5 6 7 8 9 10                                                                |                                  |          |
|                                 |                | 11 12 13 14 15 16 17                                                          |                                  |          |
|                                 |                | 18 19 20 21 22 23 24                                                          |                                  |          |
|                                 |                | 25 26 27 28 29 30 31                                                          |                                  |          |
|                                 |                | 💾 29-12-2023 V Aper o 🔁                                                       | 00:00 - 00:00                    |          |
|                                 |                | + Aggiungi eccezione                                                          |                                  |          |
|                                 |                | Identificazione                                                               |                                  |          |
|                                 |                | ID                                                                            |                                  |          |
|                                 |                |                                                                               | Salva e aggiungi nuo             | Salva    |

D

Ð

# Clicca sul display della data per selezionare una data esplicita per l'eccezione. Nota: puoi impostare una singola data o un periodo di tempo.

| DISHPOS <sub>v2.89.1</sub>     | Aggiungi orari | Generale                                                            |                                  | снирі 🛞                      |
|--------------------------------|----------------|---------------------------------------------------------------------|----------------------------------|------------------------------|
| « Riduci menu                  | 🔅 Generale     | Nome * Time schedule                                                |                                  |                              |
| Ø Dashboard                    | _              |                                                                     |                                  |                              |
|                                |                | Orario                                                              |                                  |                              |
| 🕥 Articoli 🗸 🗸                 |                | Gli orari possono essere (ri)utilizzati come orari di apertura e ch | niusura di un canale di vendita. |                              |
| -/\/ Finanza 🗸 🗸               |                |                                                                     | Da A                             |                              |
|                                |                | 🗹 Lunedì                                                            | 09:00 - 12:00 (+)                |                              |
| ණූ Generale ✓                  |                |                                                                     | 13:00 - 17:00                    |                              |
| Η Pagamento 🗸 🗸                |                | 🕑 Martedì                                                           | 09:00 - 17:00 (+)                |                              |
| ្ភ្រ Self-service 🔨            |                | 🕑 Mercoledì                                                         | 09:00 - 17:00 (+)                |                              |
| Orari                          |                | 🕑 Giovedì                                                           | 09:00 - 17:00 (+)                |                              |
| Canali di vendita<br>Codici QR |                | 🕑 Venerdì                                                           | 09:00 - 17:00 (+)                |                              |
|                                |                | Sabato CHIUSO                                                       |                                  |                              |
|                                |                | Domenica CHIUSO                                                     |                                  |                              |
|                                |                | Eccezioni                                                           |                                  |                              |
|                                |                | 📋 29-12-2023 🗸 🗸 Aperto 🖓                                           | 00:00 - 00:00                    |                              |
|                                |                | + Aggiungi eccezione                                                |                                  |                              |
|                                |                | Identificazione                                                     |                                  |                              |
|                                |                | ruentincazione                                                      |                                  |                              |
|                                |                | ID                                                                  |                                  |                              |
|                                |                |                                                                     |                                  | Salva e aggiungi nuovo Salva |

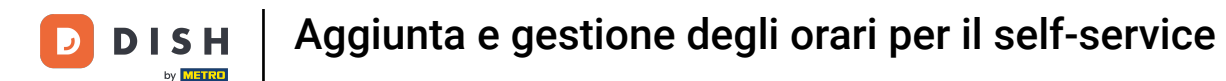

Puoi utilizzare il pulsante di aperto/chiuso per specificare nuovamente se è aperto o chiuso nel periodo selezionato.

| DISHPOS <sub>v2.89.1</sub>    | Aggiungi orari | Generale                                                            |                                  | CHIUDI 🛞                   |
|-------------------------------|----------------|---------------------------------------------------------------------|----------------------------------|----------------------------|
| « Riduci menu                 | @ Generale     | Nome * Time schedule                                                |                                  |                            |
| <ul> <li>Dashboard</li> </ul> | _              |                                                                     |                                  |                            |
| 🕅 Articoli 🗸 🗸                |                | Orario                                                              |                                  |                            |
| Ť                             |                | Gli orari possono essere (ri)utilizzati come orari di apertura e ch | niusura di un canale di vendita. |                            |
| -√- Finanza 🛛 🗸               |                | 🕑 Lunedì                                                            | 09:00 - 12:00 +                  |                            |
| ô 3 Generale                  |                |                                                                     | 13:00 - 17:00                    |                            |
| 😑 Pagamento 🗸 🗸               |                | 🧭 Martedi                                                           |                                  |                            |
| ☑ Self-service                |                | 🧭 Mercoledì                                                         |                                  |                            |
| Orari                         |                | 🕑 Giovedì                                                           | 09:00 - 17:00 (+)                |                            |
| Canali di vendita             |                | 🕑 Venerdì                                                           | 09:00 - 17:00 (+)                |                            |
| Codici QR                     |                | Sabato CHIUSO                                                       |                                  |                            |
|                               |                | Domenica CHIUSO                                                     |                                  |                            |
|                               |                |                                                                     |                                  |                            |
|                               |                | Eccezioni                                                           |                                  |                            |
|                               |                | 🛱 29-12-2023 🗸 Chiuso 관                                             | 00:00 - 00:00                    |                            |
|                               |                | + Aggiungi eccezione                                                |                                  |                            |
|                               |                | Identificazione                                                     |                                  |                            |
|                               |                | ID                                                                  |                                  |                            |
|                               |                |                                                                     | _                                |                            |
|                               |                |                                                                     | Sa                               | lva e aggiungi nuovo Salva |

D

## Se hai scelto un orario di apertura eccezionale, regolalo come indicato nei passaggi precedenti.

| DISH POS v2.89.1              | Aggiungi orari | Generale                                                            |                                   | CHIUDI 🛞                     |
|-------------------------------|----------------|---------------------------------------------------------------------|-----------------------------------|------------------------------|
| « Riduci menu                 | Generale       | Nome * Time schedule                                                |                                   |                              |
| <ul> <li>Dashboard</li> </ul> | _              |                                                                     |                                   |                              |
|                               |                | Orario                                                              |                                   |                              |
| 🕲 Articoli 🗸 🗸                |                | Gli orari possono essere (ri)utilizzati come orari di apertura e cl | chiusura di un canale di vendita. |                              |
| -\∕r Finanza 🗸 🗸              |                |                                                                     | Da A                              |                              |
|                               |                | 🗹 Lunedì                                                            | 09:00 - 12:00 (+)                 |                              |
| 🤯 Generale 🗸 🗸                |                |                                                                     | 13:00 - 17:00                     |                              |
| 📄 Pagamento 🗸 🗸               |                | 🕑 Martedì                                                           | 09:00 - 17:00 (+)                 |                              |
| 🗁 Self-service 🔷              |                | 🕑 Mercoledì                                                         | 09:00 - 17:00 (+)                 |                              |
| Orari                         |                | 🕑 Giovedi                                                           | 09:00 - 17:00 (+)                 |                              |
| Canali di vendita             |                | 🕑 Venerdì                                                           | 09:00 - 17:00 +                   |                              |
| Codici GR                     |                | Sabato CHIUSO                                                       |                                   |                              |
|                               |                | Domenica CHIUSO                                                     |                                   |                              |
|                               |                |                                                                     |                                   |                              |
|                               |                | Eccezioni                                                           |                                   |                              |
|                               |                | 🛱 29-12-2023 🗸 🗸                                                    | 00:00                             |                              |
|                               |                | + Aggiungi eccezione                                                |                                   |                              |
|                               |                | Identificazione                                                     |                                   |                              |
|                               |                | ID                                                                  |                                   |                              |
|                               |                |                                                                     |                                   | Salva e aggiungi nuovo Salva |

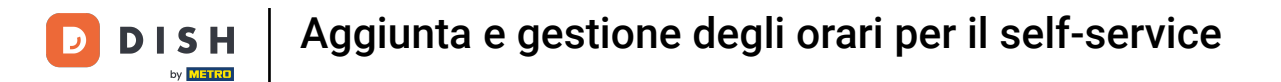

### Puoi aggiungere tutte le eccezioni che vuoi cliccando su + Aggiungi eccezione.

| DISH POS v2.89.1               | Aggiungi orari | Generale                                                                            |                                   | CHIUDI 🛞                     |
|--------------------------------|----------------|-------------------------------------------------------------------------------------|-----------------------------------|------------------------------|
| « Riduci menu                  | छ Generale     | Nome * Time schedule                                                                |                                   |                              |
| <ul> <li>Dashboard</li> </ul>  |                |                                                                                     |                                   |                              |
| 🕎 Articoli 🗸 🗸                 |                | <b>Orario</b><br>Gli orari possono essere (ri)utilizzati come orari di apertura e c | chiusura di un canale di vendita. |                              |
| -∿ Finanza →                   |                | 🕑 Lunedì                                                                            | Da A<br>09:00 - 12:00 (+)         |                              |
| දියු Generale ✓                |                |                                                                                     | 13:00 - 17:00                     |                              |
| Pagamento 🗸 🗸                  |                | 🕑 Martedì                                                                           | 09:00 - 17:00 (+)                 |                              |
| ិ្ជ Self-service 🔨             |                | 🕑 Mercoledì                                                                         | 09:00 - 17:00 (+)                 |                              |
| Orari                          |                | 🖸 Giovedì                                                                           | 09:00 - 17:00 (+)                 |                              |
| Canali di vendita<br>Codici QR |                | 🕑 Venerdì                                                                           | 09:00 - 17:00 (+)                 |                              |
|                                |                | Sabato CHIUSO                                                                       |                                   |                              |
|                                |                | Domenica CHIUSO                                                                     |                                   |                              |
|                                |                | Eccezioni                                                                           |                                   |                              |
|                                |                | 💾 29-12-2023 🗸 🗸                                                                    | 17:00 - 18:00 II                  |                              |
|                                |                | + Aggiungi eccezione                                                                |                                   |                              |
|                                |                | Identificazione                                                                     |                                   |                              |
|                                |                | ID                                                                                  |                                   |                              |
|                                |                |                                                                                     | (                                 | Salva e aggiungi nuovo Salva |

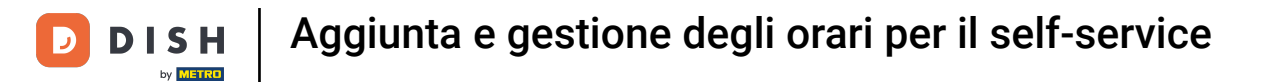

### Per eliminare un'eccezione, basta cliccare sull'icona del cestino.

| DISH POS v2.89.1   | Aggiungi orari | Generale                                                           |                                  | сніиді 🛞 |
|--------------------|----------------|--------------------------------------------------------------------|----------------------------------|----------|
| « Riduci menu      | 6 Generale     | Nome * Time schedule                                               |                                  |          |
| Ø Dashboard        |                |                                                                    |                                  |          |
| A stigali          |                | Orario                                                             |                                  |          |
|                    |                | Gli orari possono essere (ri)utilizzati come orari di apertura e c | hiusura di un canale di vendita. |          |
| √y Finanza 🗸 🗸     |                | C Luped)                                                           |                                  |          |
| යි Generale 🗸      |                |                                                                    |                                  |          |
| 5.79               |                |                                                                    |                                  |          |
| 📄 Pagamento 🗸 🗸    |                | 🕑 Martedì                                                          | 09:00 - 17:00 (+)                |          |
| וֹם Self-service ∧ |                | 🕑 Mercoledì                                                        | 09:00 - 17:00 (+)                |          |
| Orari              |                | 🕑 Giovedì                                                          | 09:00 - 17:00 (+)                |          |
| Canali di vendita  |                | 🕑 Venerdì                                                          | 09:00 - 17:00 (+)                |          |
| Codici QR          |                | Sabato CHIUSO                                                      |                                  |          |
|                    |                |                                                                    |                                  |          |
|                    |                | Domenica CHIUSO                                                    | • •••••                          |          |
|                    |                | Eccezioni                                                          |                                  |          |
|                    |                | 💾 29-12-2023 🗸 🗸                                                   | 17:00 - 18:00                    |          |
|                    |                | 曲 04-12-2023 - 04-12-2023 × Aperto 3                               |                                  |          |
|                    |                |                                                                    |                                  |          |
|                    |                | + Aggiungi eccezione                                               |                                  |          |
|                    |                | Identificazione                                                    |                                  |          |
|                    |                |                                                                    |                                  |          |
|                    |                |                                                                    | Salva e aggiungi nuovo           | Salva    |

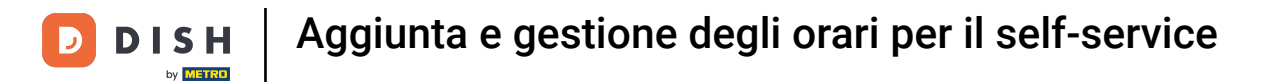

### Se vuoi aggiungere altri orari, clicca su Salva e aggiungi nuovo.

| D I S H POS v2.89.1 | Aggiungi orari | Generale                                                           |                                  | снійді 🛞 |
|---------------------|----------------|--------------------------------------------------------------------|----------------------------------|----------|
| « Riduci menu       | Generale       | Nome * Time schedule                                               |                                  |          |
| Ø Dashboard         |                |                                                                    |                                  |          |
| 🕅 Articoli          |                | Orario                                                             |                                  |          |
| <b>V</b>            |                | Gli orari possono essere (ri)utilizzati come orari di apertura e c | hiusura di un canale di vendita. |          |
| -∿r Finanza 🗸 🗸     |                | 🗹 Lunedì                                                           | 09:00 - 12:00 (+)                |          |
| ණු Generale ∽       |                |                                                                    | 13:00 - 17:00 III                |          |
| 🗖 Pagamento 🗸 🗸     |                | 🔀 Martedì                                                          | 09:00 - 17:00 (+)                |          |
|                     |                |                                                                    |                                  |          |
| Crori               |                |                                                                    |                                  |          |
| Canali di vendita   |                | Gioveai                                                            |                                  |          |
| Codici QR           |                | 🗹 Venerdì                                                          | 09:00 - 17:00 (+)                |          |
|                     |                | Sabato CHIUSO                                                      |                                  |          |
|                     |                | Domenica CHIUSO                                                    |                                  |          |
|                     |                | Eccezioni                                                          |                                  |          |
|                     |                |                                                                    | 17:00 - 18:00 TII                |          |
|                     |                | + Aggiungi eccezione                                               |                                  |          |
|                     |                | Identificazione                                                    |                                  |          |
|                     |                | ID.                                                                |                                  |          |
|                     |                |                                                                    |                                  |          |
|                     |                |                                                                    | Salva e aggiungi nuovo           | Salva    |

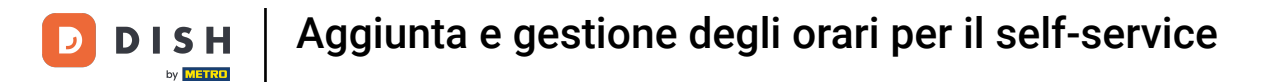

## Altrimenti, clicca su Salva per applicare le nuove impostazioni.

| D I S H POS v2.89.1            | Aggiungi orari | Generale                                                           |                                  | CHIUDI 🛞         |
|--------------------------------|----------------|--------------------------------------------------------------------|----------------------------------|------------------|
| « Riduci menu                  | ලා Generale    | Nome * Time schedule                                               |                                  |                  |
| <ul> <li>Dashboard</li> </ul>  | _              |                                                                    |                                  |                  |
|                                |                | Orario                                                             |                                  |                  |
| 🕎 Articoli 🗸 🗸                 |                | Gli orari possono essere (ri)utilizzati come orari di apertura e d | hiusura di un canale di vendita. |                  |
| -√ Finanza 🗸 🗸                 |                |                                                                    | Da A                             |                  |
|                                |                | 🕑 Lunedi                                                           |                                  |                  |
| र्टुः Generale 🗸 🗸             |                |                                                                    | 13:00 - 17:00                    |                  |
| 🖻 Pagamento 🗸 🗸                |                | 🕑 Martedì                                                          | 09:00 - 17:00 (+)                |                  |
| ្រុ Self-service 🔨             |                | S Mercoledì                                                        | 09:00 - 17:00 (+)                |                  |
| Orari                          |                | Siovedì                                                            | 09:00 - 17:00 (+)                |                  |
| Canali di vendita<br>Codici QR |                | 🕑 Venerdì                                                          | 09:00 - 17:00 (+)                |                  |
|                                |                | Sabato CHIUSO                                                      |                                  |                  |
|                                |                | Domenica CHIUSO                                                    |                                  |                  |
|                                |                | Eccezioni                                                          |                                  |                  |
|                                |                | 💾 29-12-2023 🗸 🗸                                                   | 17:00 - 18:00 III                |                  |
|                                |                | + Aggiungi eccezione                                               |                                  |                  |
|                                |                | Identificazione                                                    |                                  |                  |
|                                |                | Mentincazione                                                      |                                  |                  |
|                                |                | ID                                                                 |                                  |                  |
|                                |                |                                                                    | Salva                            | e aggiungi nuovo |

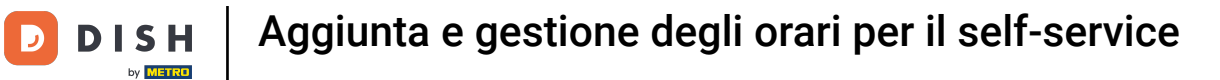

# • Ora clicca su Canali di vendita.

| DISH POS v2.89.1              | (V) Demo IT Video 💿                                  | 😚 Tutorial DISH POS | dish_it_video@dish.digital v        |
|-------------------------------|------------------------------------------------------|---------------------|-------------------------------------|
|                               |                                                      |                     |                                     |
| « Riduci menu                 | Orari (2 orari)                                      |                     |                                     |
| <ul> <li>Dashboard</li> </ul> |                                                      |                     |                                     |
| Articali                      | Q Cerca                                              | :=                  | Mostra 50 ~ Record + Aggiungi orari |
|                               |                                                      |                     |                                     |
| -\∕ Finanza ✓                 | ID 🗘 Nome 🗘 Utilizzato da                            |                     |                                     |
|                               | C 1 #8 Monday till Friday Ordine QR, Chiosco (Kiosk) |                     |                                     |
| දිබුි Generale 🗸 🗸            | 2 C ft #9 Time schedule                              |                     |                                     |
| Pagamento     X               |                                                      |                     |                                     |
|                               |                                                      |                     |                                     |
| Self-service ^                |                                                      |                     |                                     |
| Orari                         |                                                      |                     |                                     |
| Canali di vendita             |                                                      |                     |                                     |
| Codici QR                     |                                                      |                     |                                     |
|                               |                                                      |                     |                                     |
|                               |                                                      |                     |                                     |
|                               |                                                      |                     |                                     |
|                               |                                                      |                     |                                     |
|                               |                                                      |                     |                                     |
|                               |                                                      |                     |                                     |
|                               |                                                      |                     |                                     |
|                               |                                                      |                     |                                     |
|                               |                                                      |                     |                                     |
|                               |                                                      |                     |                                     |
|                               |                                                      |                     |                                     |
|                               | 1                                                    |                     |                                     |

D

Ð

#### Per assegnare il nuovo orario a un canale di vendita, clicca sull'icona di modifica.

| DISH POS v2.89.1                        |   | (V) Demo I  | T Video 💿                             |                       | 😚 Tutorial DISH POS | dish_it_video@dish.digital ~                         |
|-----------------------------------------|---|-------------|---------------------------------------|-----------------------|---------------------|------------------------------------------------------|
| « Riduci menu Ø Dashboard               |   | Canali di v | endita (5 canali di vendita)<br>Cerca |                       |                     | i≘ Mostra <b>50 ~</b> Record                         |
| √ Finanza                               | ~ |             | Nome 🗘                                | Locale 🗘              | Tipo ≎              | URL                                                  |
| လွှဲ Generale                           | ~ | 0           | Negozio online (Webshop)              | Dish Video Demo Italy | Negozio online      | http://italy.sandbox.booqcloud.com/webshop/dish-ii   |
| Pagamento                               | ~ | 0           | Ordine QR                             | Dish Video Demo Italy | QR                  |                                                      |
| Self-service                            | ^ | 0           | Prendi e vai (Grab & Go)              | Dish Video Demo Italy | Cassa automatica    | https://italy.sandbox.booqcloud.com/qr/dish-it-grab  |
| Orari<br>Canali di vendita<br>Codici QR |   | 2           | Self service                          | Dish Video Demo Italy | Cassa automatica    | http://italy.sandbox.booqcloud.com/kiosk/dish-it-ss/ |
|                                         |   |             |                                       | 1                     |                     |                                                      |

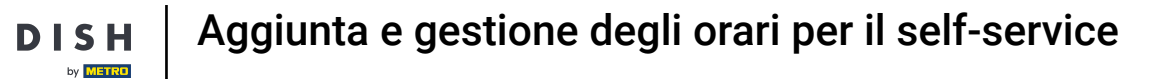

# Clicca su Orari di apertura per modificarli.

D

| DISH POS v2.89.1           | Modifica chiosco ordini | Generale                          |                                                       | CHIUDI 🛞 |
|----------------------------|-------------------------|-----------------------------------|-------------------------------------------------------|----------|
| « Riduci menu              | Generale                | Nome <sup>*</sup> Chiosco (Kiosk) |                                                       |          |
| Ø Dashboard                | 🖒 Contenuto             | Locale                            |                                                       |          |
| 🕅 Articoli 🗸 🗸             | 🔁 Aspetto               | Locale                            | Dish Video Demo Italy                                 |          |
| √y Finanza 🗸 🗸             | 🕓 Orari di apertura     | Area*                             | Chiosco 🗸                                             |          |
| () Generale 🗸              |                         |                                   |                                                       |          |
| 🚍 Pagamento 🗸 🗸            |                         | Opzioni di consumazione           |                                                       |          |
| 및 Self-service ^           |                         | Consumazione in loco<br>Asporto   |                                                       |          |
| Orari<br>Canali di vendita |                         | Servizi di scansione              |                                                       |          |
| Codici QR                  |                         | Scansione dell'ID cliente         |                                                       |          |
|                            |                         | Impostazioni lingue               |                                                       |          |
|                            |                         | Lingue                            | Tedesco, Inglese, Francese, Italiano, Olandese $\sim$ |          |
|                            |                         | Lingua predefinita*               | Italiano                                              |          |
|                            |                         | Identificazione                   |                                                       |          |
|                            |                         | ID                                | 84                                                    |          |
|                            |                         |                                   |                                                       |          |
|                            |                         |                                   |                                                       | Salva    |

D

## Ora clicca sul menu a tendina degli orari di apertura per aprire l'elenco degli orari disponibili.

| DISH POS v2.89.1           | Modifica chiosco ordini | Orari di apertura                 |                                      |                 |                   | с | hiudi 🛞 |
|----------------------------|-------------------------|-----------------------------------|--------------------------------------|-----------------|-------------------|---|---------|
| « Riduci menu              | ැහි Generale            | Nome <sup>*</sup> Chiosco (Kiosk) |                                      |                 |                   |   |         |
| Dashboard                  | 🖉 Contenuto             | Orari di apertura                 |                                      |                 |                   |   |         |
| 🕎 Articoli 🗸 🗸             | 🔁 Aspetto               | Selezionare un orario da utilizz  | zare come orario di apertura di que: | sto canale di v | endita. Gli orari | i |         |
| √ Finanza 🗸 ✓              | Orari di apertura       | Orari di apertura                 | Monday till Friday                   |                 | × ~               | 7 |         |
| ୍ଠି} Generale ✓            |                         |                                   |                                      |                 |                   | - |         |
| 🗖 Pagamento 🗸 🗸            |                         |                                   |                                      | Da              | А                 |   |         |
|                            |                         | 🖂 Lunedì                          |                                      | 00:00           | 00:00             |   |         |
| ेः Self-service ^          |                         | 🖂 Martedì                         |                                      | 00:00           | 00:00             |   |         |
| Orari<br>Canali di vendita |                         | 🖂 Mercoledì                       |                                      | 00:00           | 00:00             |   |         |
| Codici QR                  |                         | 🖂 Giovedì                         |                                      | 00:00           | 00:00             |   |         |
|                            |                         | 🖂 Venerdì                         |                                      | 00:00           | 00:00             |   |         |
|                            |                         | 🖂 Sabato                          |                                      | 00:00           | 00:00             |   |         |
|                            |                         | 🖂 Domenica                        |                                      | 00:00           | 00:00             |   |         |
|                            |                         | 0                                 |                                      |                 |                   |   |         |
|                            |                         | Eccezioni                         |                                      |                 |                   |   |         |
|                            |                         | ₿ 08-12-2022                      | لم Aperto ک                          | 00:00           | 00:00             |   |         |
|                            |                         |                                   |                                      |                 |                   |   |         |
|                            |                         |                                   |                                      |                 |                   |   |         |
|                            |                         |                                   |                                      |                 |                   |   | Salva   |

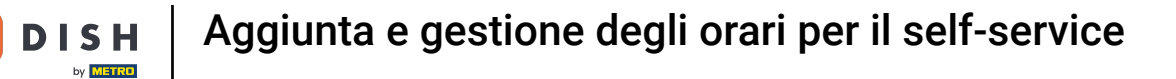

# • Qui puoi selezionare gli orari di apertura desiderati.

| DISH POS v2.89.1           | Modifica chiosco ordini | Orari di apertura                                                      |                                                                  |              |                 |     | CHIUDI 🛞 |
|----------------------------|-------------------------|------------------------------------------------------------------------|------------------------------------------------------------------|--------------|-----------------|-----|----------|
| « Riduci menu              | ද්ටූ Generale           | Nome* Chiosco (Kiosk)                                                  |                                                                  |              |                 |     |          |
| Ø Dashboard                | Contenuto               | Orari di apertura                                                      |                                                                  |              |                 |     |          |
| Articoli                   | 🖂 Aspetto               | Selezionare un orario da utilizza<br>riutilizzabili possono essere ges | re come orario di apertura di questo<br>titi nella pagina Orari. | canale di ve | ndita. Gli orar | ari |          |
| -∿ Finanza 🗸 🗸             | Orari di apertura       | Orari di apertura                                                      | Monday till Friday                                               |              | × ^             |     |          |
| ô} Generale 🗸 🗸            |                         |                                                                        | Monday till Friday                                               |              |                 | Ĺ   |          |
| 🗖 Pagamento 🗸 🗸            |                         |                                                                        | Time schedule                                                    |              |                 |     |          |
|                            |                         | 🖂 Lunedì                                                               |                                                                  | 00:00 -      | 00:00           |     |          |
| Construction Self-service  |                         | 🖂 Martedì                                                              |                                                                  | 00:00 -      | 00:00           |     |          |
| Orari<br>Canali di vendita |                         | 🗹 Mercoledì                                                            |                                                                  | 00:00 -      | 00:00           |     |          |
| Codici QR                  |                         | ල Giovedì                                                              |                                                                  | 00:00        | 00:00           |     |          |
|                            |                         | 🖂 Venerdì                                                              |                                                                  | 00:00 -      | 00:00           |     |          |
|                            |                         | 🖂 Sabato                                                               |                                                                  | 00:00 -      | 00:00           |     |          |
|                            |                         | 🕑 Domenica                                                             |                                                                  | 00:00        | 00:00           |     |          |
|                            |                         | Eccezioni                                                              |                                                                  |              |                 |     |          |
|                            |                         | ₿ 08-12-2022                                                           | ✓ Aperto ₹                                                       | 00:00 -      | 00:00           |     |          |
|                            |                         |                                                                        |                                                                  |              |                 |     |          |
|                            |                         |                                                                        |                                                                  |              |                 |     | Salva    |

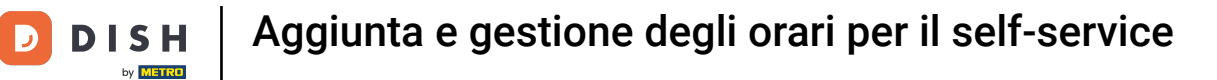

### Per applicare la selezione, clicca su Salva.

| DISH POS v2.89.1  | Modifica chiosco ordini | Orari di apertura                                                      |                                                                  |              |                 | c     | :HIUDI 🛞 |
|-------------------|-------------------------|------------------------------------------------------------------------|------------------------------------------------------------------|--------------|-----------------|-------|----------|
| « Riduci menu     | ැති Generale            | Nome* Chiosco (Kiosk)                                                  |                                                                  |              |                 |       |          |
| Ø Dashboard       | 🖉 Contenuto             | Orari di apertura                                                      |                                                                  |              |                 |       |          |
| 😚 Articoli 🗸 🗸    | Aspetto                 | Selezionare un orario da utilizza<br>riutilizzabili possono essere ges | are come orario di apertura di ques<br>stiti nella pagina Orari. | to canale di | vendita. Gli or | orari |          |
| -√ Finanza 🗸 🗸    | Orari di apertura       | Orari di apertura                                                      | Time schedule                                                    |              | ×               |       |          |
| ්රි Generale 🗸 🗸  |                         |                                                                        |                                                                  |              |                 |       |          |
| ⊟ Pagamento 🗸 🗸   |                         |                                                                        |                                                                  | Da           | A               |       |          |
|                   |                         | 🖂 Lunedì                                                               |                                                                  | 09:00        | - 12:00         |       |          |
| Cross             |                         |                                                                        |                                                                  | 13:00        | - 17:00         |       |          |
| Canali di vendita |                         | 🖂 Martedì                                                              |                                                                  | 09:00        | - 17:00         |       |          |
| Codici QR         |                         | 🖂 Mercoledì                                                            |                                                                  | 09:00        | - 17:00         |       |          |
|                   |                         | 🖂 Giovedì                                                              |                                                                  | 09:00        | - 17:00         |       |          |
|                   |                         | 🕑 Venerdì                                                              |                                                                  | 09:00        | - 17:00         |       |          |
|                   |                         | Sabato                                                                 | CHIUSO                                                           | :            | :               |       |          |
|                   |                         | Domenica                                                               | CHIUSO                                                           | :            | :               |       |          |
|                   |                         | Eccezioni                                                              |                                                                  |              |                 |       |          |
|                   |                         | 29-12-2023                                                             | Aperto  え ・                                                      | 17:00        | - 18:00         |       |          |
|                   |                         |                                                                        |                                                                  |              |                 |       | Salva    |

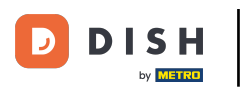

#### Aggiunta e gestione degli orari per il self-service

i

#### Questo è tutto.

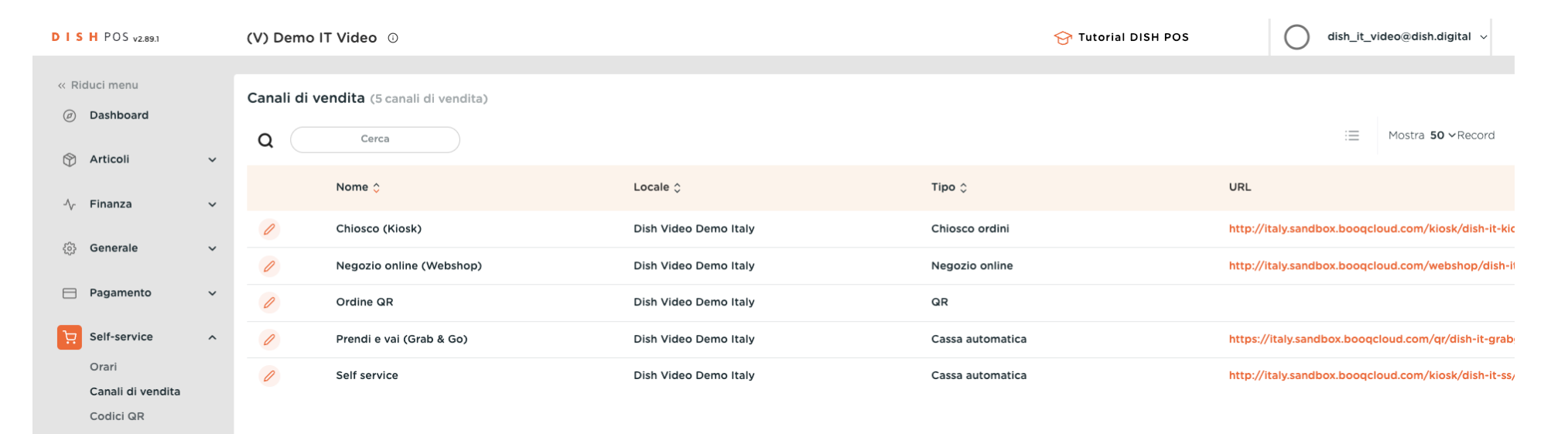

1

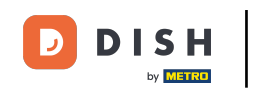

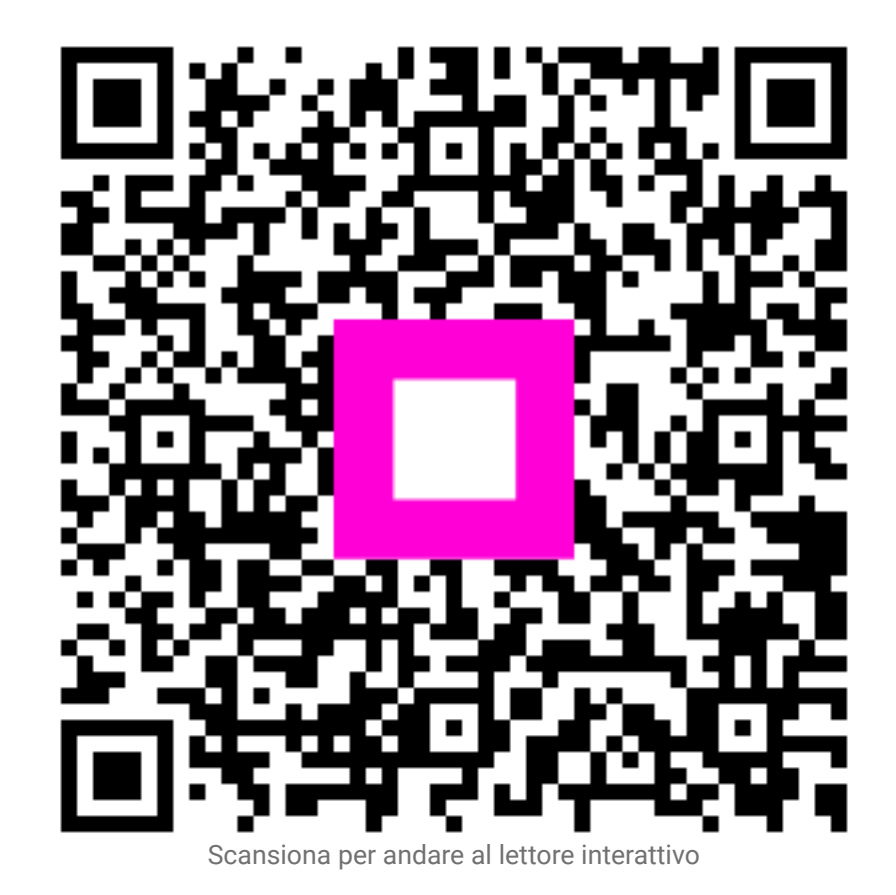